# Change Password on Device

|                                                                                           | 10/15 🛜 12:30        |
|-------------------------------------------------------------------------------------------|----------------------|
| CTED 1                                                                                    |                      |
|                                                                                           | CREDIT SALE          |
| Tap the Main <b>Menu icon (</b> ) on the bottom of the screen.                            |                      |
|                                                                                           | \$ 0.00              |
|                                                                                           | $\star \equiv 2$     |
|                                                                                           |                      |
|                                                                                           | 10/15 훆 12:30        |
|                                                                                           | MAIN                 |
| STEP 2                                                                                    | 1. Utility           |
| Tap the <b>Page Down</b> icon to display the second page. Select the <b>Setup</b> option. | 2. Host Utility      |
|                                                                                           | 3. Setup             |
|                                                                                           | 4. Remote Diagnostic |
|                                                                                           |                      |
|                                                                                           | T V                  |

# **STEP 3**

Tap the **Change Password** option. You will be prompted to enter the current password for the terminal.

Note: The default password for the terminal is the last four digits of the EPI

#### 10/15 🗧 12:30 HOST UTILITY

- 1. Change Date
- 2. Keyboard
- 3. Display Control
- 4. Change Password

10/15 **?** 12:30 CLERK/SERVERS

- 1. General
- 2. Settlement
- 3. Void / Refund
- 4. Custom Fee

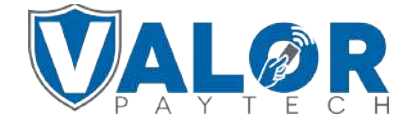

**MERCHANT | PORTAL** 

### STEP 4

Select the feature you would like to change the password for. You have the option to change the password for **Settlements, Voids/Refunds, Custom Fee Removal,** or the **General password.** 

# **STEP 5**

You will be prompted to enter the current password for the feature selected.

### **STEP 6**

You will then be prompted to enter a new password. Enter the new password and press the **OK button.** 

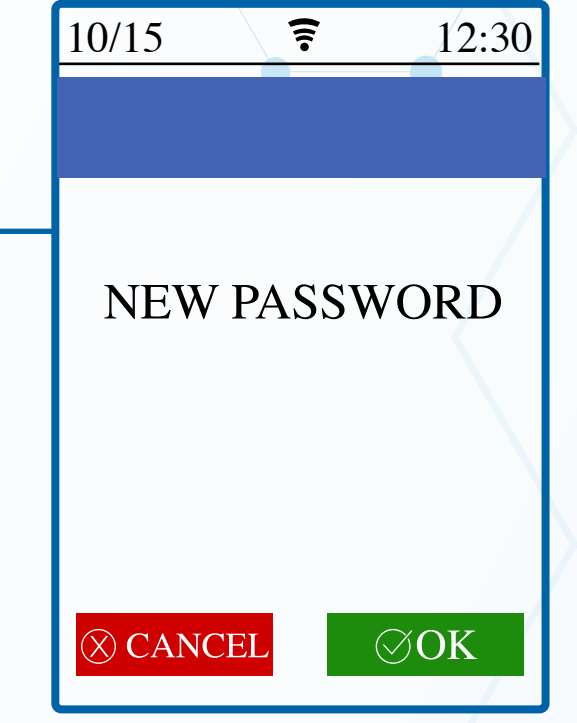

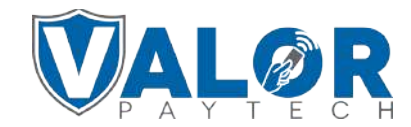

MERCHANT | PORTAL